## Download and stream free videos, music, audiobooks, e-books and comics from Hoopla on your mobile device or computer.

## Create an Account:

- Go to coopersiegelcommunitylibrary.org, click the Books and Media tab, then select Video on Demand. From that page, click on the Hoopla link. On the Hoopla main page, click the Get Started button to create an account.
- 2. Enter the required information using your email address and password. Each field must be typed twice for verification purposes. Click Next in the bottom right hand corner of the page.
- 3. Select Cooper-Siegel Community Library or Sharpsburg Community Library from the Choose a Library drop down menu. Click Next.
- 4. Enter your full library card number without spaces. Click Next.
- 5. You should now see a "Welcome to Hoopla" page. Please note, you're allowed to borrow up to 10 titles from Hoopla a month. You can also access your Hoopla content by installing their free app, available on the Apple/Android App Store, on your mobile device.

## **Browse and Borrow Content:**

- 1. From within the Hoopla site, click Browse to see a variety of available titles. You can also choose between, Audiobooks, Movies, Music, Comics, eBooks, and Television in the drop-down menu.
- 2. Within a selected category you may browse by the following lists: recommended, featured, popular, and categories.
- 3. You can also click Search at the top of the page to search by a specific title, author, or keyword.
- 4. To borrow a title, click the blue Borrow button. To get more information on a title beforehand, click on the cover art first. Please note, loan periods and the ability to stream or download may differ depending on the title.
- 5. After you have borrowed a title you can either play it by streaming or download it to your mobile device. Streaming requires an active Internet connection. Downloads are stored on your device do not require an active Internet connection.
- 6. Click on My Hoopla in the upper left-hand side of the page to access everything checked out to your account.
- 7. Please note, borrowed items will be automatically returned after the lending period is over.

**Questions:** For additional help from Hoopla, click Help at the bottom of their site. For personalized training with